| $\bigcirc$ | 患者番号とバ | スワードをノ | 入力してログイン | / |
|------------|--------|--------|----------|---|
|------------|--------|--------|----------|---|

追加可能な予約情報が表示されます。
予約日時を入れる場合は、「予約取得」をタップします。

③ 予約したいに日付を選択し、「予約」をタップします。

④ 予約したいに時間を選択し、「予約」をタップします。

⑤ 指定した予約日時が表示されます。 内容が正しければ、「予約」をタップします。

※「症状・希望内容」の欄は、空欄で構いません。

予約が完了すると、登録のメールアドレス宛に 確認のメールが届きます。

| こみや歯科医院へよう<br>こそ |
|------------------|
| 患者番号             |
| パスワード            |
| ◎ ログイン           |

Г

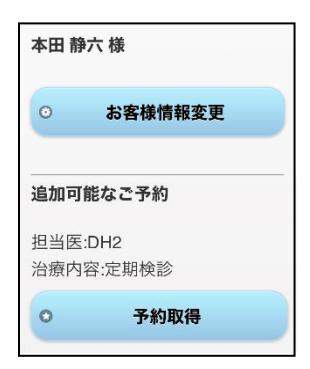

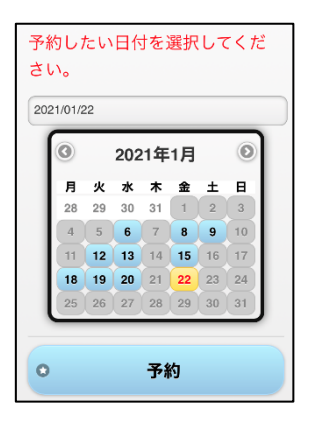

| 予約したい時間を選択してくだ<br>さい。<br>1/22(金)の予約可能時間 |  |  |
|-----------------------------------------|--|--|
| 時間                                      |  |  |
| am10:30 O                               |  |  |
| am10:45 O                               |  |  |
| am11:00 O                               |  |  |
| pm2:00 O                                |  |  |

| 以下の日時に <mark>予約</mark> を行います。<br>よろしければ、予約ボタンを押<br>してください。 |
|------------------------------------------------------------|
| 予約日時<br>2021年1月22日(金)<br>am10:30                           |
| 症状・希望内容                                                    |
| 入力文字数: 0文字(28文字まで)<br>28文字以内で症状や希望内容を<br>ご記入ください。          |